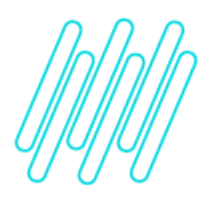

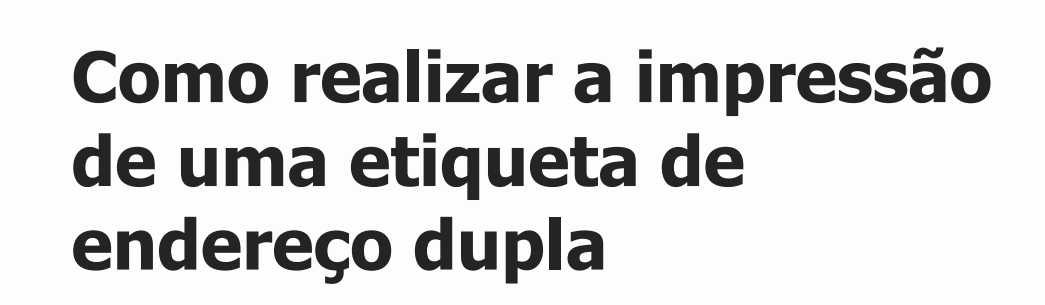

## TOTVS Logística WMS – Linha Logix

25/06/2021

Х

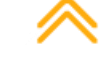

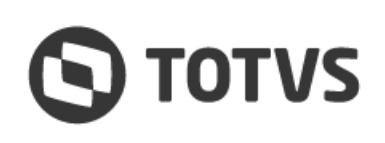

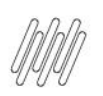

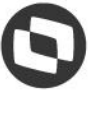

# Sumário

- 1. Objetivo
- 2. Procedimento para Implementação
- 3. Assuntos Relacionados

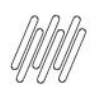

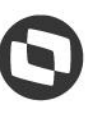

### 1. Objetivo

Especificar como gerar uma etiqueta de endereços dupla, onde na mesma etiqueta são impressas informações de dois endereços distintos.

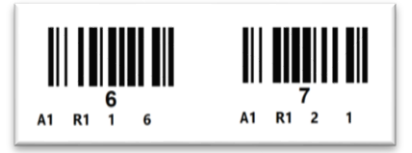

### 2. Procedimento para Implementação

Seguem os passos a serem seguidos para realizar a impressão da etiqueta:

 Localize, na rotina WMS6083 - Tipos de Etiqueta, o tipo de etiqueta e os atributos que deseja utilizar. Nesse exemplo será utilizado o tipo 5 - Endereço e os atributos: CODBARRA, C1, C2, C3 e C4.

| Тір        | Descrição: ENDERECO                   |          | )       |
|------------|---------------------------------------|----------|---------|
| Atributo   | Descrição                             | тіро     | Tamanho |
| AREADES    | DESCRICAO DA AREA                     | Caracter | 40      |
| AREADESRE  | DESCRICAO REDUZIDA DA AREA            | Caracter | 15      |
| C1         | COORDENADA 1                          | Caracter | 4       |
| C2         | COORDENADA 2                          | Caracter | 4       |
| C3         | COORDENADA 3                          | Caracter | 4       |
| C4         | COORDENADA 4                          | Caracter | 4       |
| C5         | COORDENADA 5                          | Caracter | 4       |
| C6         | COORDENADA 6                          | Caracter | 4       |
| CBARDEPARA | ENDERECO_CLIENTE WMS_DE_PARA_ENDERECO | Caracter | 20      |
| CODBARRA   | CODIGO DE BARRAS (ENDERECO)           | Caracter | 10      |

• No software da impressora, gere a etiqueta e inclua nela os atributos que deseja imprimir.

#### **Importante!**

Efetue o desenho como uma única etiqueta e repita os mesmos atributos.

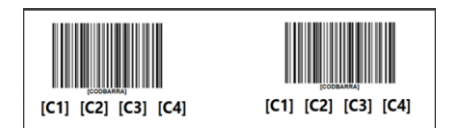

• Depois de estruturada a etiqueta no software da impressora, deve ser gerado o arquivo que será importado para impressão no sistema. Como nesse exemplo está sendo utilizada a impressora **Zebra**, a impressão é efetuada em disco, sendo gerado um arquivo **.PRN**, conforme imagem a seguir:

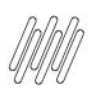

| 14 "PKS, 5                                      |
|-------------------------------------------------|
| 13 ~SD7                                         |
| 14 ^JUS                                         |
| 15 ^LRN                                         |
| 16 ^CI27                                        |
| 17 ^PA0, 1, 1, 0                                |
| 18 ^XZ                                          |
| 19 ^XA                                          |
| 20 ^MMT                                         |
| 21 ^PW847                                       |
| 22 ^LL240                                       |
| 23 ^LS0                                         |
| 24 ^BY3, 3, 144 ^FT393, 48 ^BCI, , Y, N, , A    |
| 25 ^FD[CODBARRA] ^FS                            |
| 26 ^FT393,201^A0I,34,33^FH\^CI28^FD[C1]^F5^CI27 |
| 27 ^FT304,201^A0I,34,33^FH\^CI28^FD[C2]^FS^CI27 |
| 28 ^FT203,201^A0I,34,33^FH\^CI28^FD[C3]^FS^CI27 |
| 29 ^FT120,201^A0I,34,33^FH\^CI28^FD[C4]^FS^CI27 |
| 30 ^BY3, 3, 144^FT790, 48^BCI, , Y, N, , A      |
| 31 ^FD[CODBARRA] ^FS                            |
| 32 ^FT790,201^A0I,34,33^FH\^CI28^FD[C1]^FS^CI27 |
| 33 ^FT700,201^A0I,34,33^FH\^CI28^FD[C2]^FS^CI27 |
| 34 ^FT610,201^A0I,34,33^FH\^CI28^FD[C3]^FS^CI27 |
| 35 ^FT519,201^A0I,34,33^FH\^CI28^FD[C4]^FS^CI27 |
| 36 ^PQ1,,,Y                                     |
| 37 ^XZ                                          |
|                                                 |

• Nesse arquivo é necessário localizar onde terminam as informações de uma etiqueta e iniciam as informações da seguinte. No arquivo texto, inclua manualmente o texto [FIMETIQ], conforme imagem abaixo:

| 23 | ^LS0                                         |
|----|----------------------------------------------|
| 24 | ^BY3, 3, 144^FT393, 48^BCI, , Y, N, , A      |
| 25 | ^FD[CODBARRA]^FS                             |
| 26 | ^FT393,201^A0I,34,33^FH\^CI28^FD[C1]^FS^CI27 |
| 27 | ^FT304,201^A0I,34,33^FH\^CI28^FD[C2]^FS^CI27 |
| 28 | ^FT203,201^A0I,34,33^FH\^CI28^FD[C3]^FS^CI27 |
| 29 | ^FT120,201^A0I,34,33^FH\^CI28^FD[C4]^FS^CI27 |
| 30 | [FIMETIQ]                                    |
| 31 | ^BY3, 3, 144^FT790, 48^BCI, , Y, N, , A      |
| 32 | ^FD[CODBARRA]^FS                             |
| 33 | ^FT790,201^A0I,34,33^FH\^CI28^FD[C1]^FS^CI27 |
| 34 | ^FT700,201^A0I,34,33^FH\^CI28^FD[C2]^FS^CI27 |
| 35 | ^FT610,201^A0I,34,33^FH\^CI28^FD[C3]^FS^CI27 |
| 36 | ^FT519,201^A0I,34,33^FH\^CI28^FD[C4]^FS^CI27 |
| 37 | [FIMETIQ]                                    |
| 38 | ^PQ1,,,Y                                     |
| 39 | ^XZ                                          |

• Depois de ajustado o arquivo texto, o mesmo deve ser importado pela rotina **WMS6082 (Modelos de Etiqueta)**, na qual será relacionado o modelo da etiqueta que está sendo gerada.

| 11                                      | MODELOS ETIQUETAS           |                         |    |
|-----------------------------------------|-----------------------------|-------------------------|----|
| Modelo etiqueta:                        | ME0032                      | Ativo:                  | ×  |
| Descrição:                              | ETIQUETA DE ENDERECO DUPLA  |                         |    |
| Tipo etiqueta:                          | 5 1 ENDERECO                |                         | ٦. |
| odelo impressora:                       | EPSON FX-1170               | Padrão?                 | ×  |
| comandos impressão                      |                             | Concatena linha anterio | r: |
| ARV2 2 144AET292                        | ARARCT V N A                |                         |    |
| 400 00000000000000000000000000000000000 |                             |                         |    |
| NFD [CODBARRA] NFS                      |                             |                         | _  |
| ^FT393,201^A0I,34                       | ,33^FH\^CI28^FD[C1]^F5^CI27 |                         |    |
| ^FT304,201^A0I,34                       | 33^FH\^CI28^FD[C2]^FS^CI27  |                         |    |
| ^FT203,201^A0I,34                       | ,33^FH\^CI28^FD[C3]^FS^CI27 |                         |    |
| ^FT120.201^A0I.34                       | ,33^FH\^CI28^FD[C4]^FS^CI27 |                         |    |
|                                         |                             |                         |    |
| [FIMETIQ]                               |                             |                         |    |

Este documento é propriedade da TOTVS. Todos os direitos reservados. ©

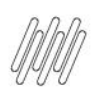

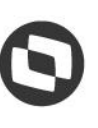

• Para a impressão da etiqueta deve ser utilizada a rotina correspondente ao tipo, nesse caso, **WMS6094** (Impressão de Etiqueta de Endereço).

Selecione os endereços para os quais devem ser impressas as etiquetas, lembrando que, na sequência da seleção serão impressos **2 (dois) endereços** em cada etiqueta.

| Local/                     | Prédio:                                             | LC0000               | 0001 🛓 | ARMA     | ZEM GE | RAL                                  |                |             |   |            |
|----------------------------|-----------------------------------------------------|----------------------|--------|----------|--------|--------------------------------------|----------------|-------------|---|------------|
| Área/s                     | ubárea:                                             | 1                    |        | <b>±</b> | ALIME  | NTOS -                               | ENLA           | TADOS       | ; |            |
| ipo est                    | rutura:                                             |                      | 9 🛓    | PORT     | A PALE | TE                                   |                |             |   |            |
| 1:                         | Bloco_W                                             | MS                   | A      | 1x0      | 1      | o<br>até                             | F1m<br>1       | Tip         | • | SEQUENCIAL |
| 1:<br>2:<br>3:<br>4:<br>5: | Bloco_W<br>Rua_WMS<br>Coluna_<br>Andar_W<br>Colmeia | MS<br>,<br>WMS<br>MS | R      |          |        | o<br>até<br>até<br>até<br>até<br>até | F 1m<br>1<br>3 | S<br>S<br>S | • | SEQUENCIAL |

 Após confirmar a seleção será solicitada a forma de impressão. Para testar o modelo, pode ser útil utilizar a opção disco.

| Logix             | ?       | ×     |
|-------------------|---------|-------|
| Escolha o destino | da impr | essão |
| Disco Impressora  | Fim     |       |

• E não esqueça de informar o modelo anteriormente cadastrado.

| PLA |
|-----|
| IF  |

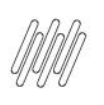

 Utilizando a opção de impressão em disco é possível verificar a impressão dos endereços 6 e 7 da rotina WMS60096 (Endereço – Detalhes), conforme imagens abaixo:

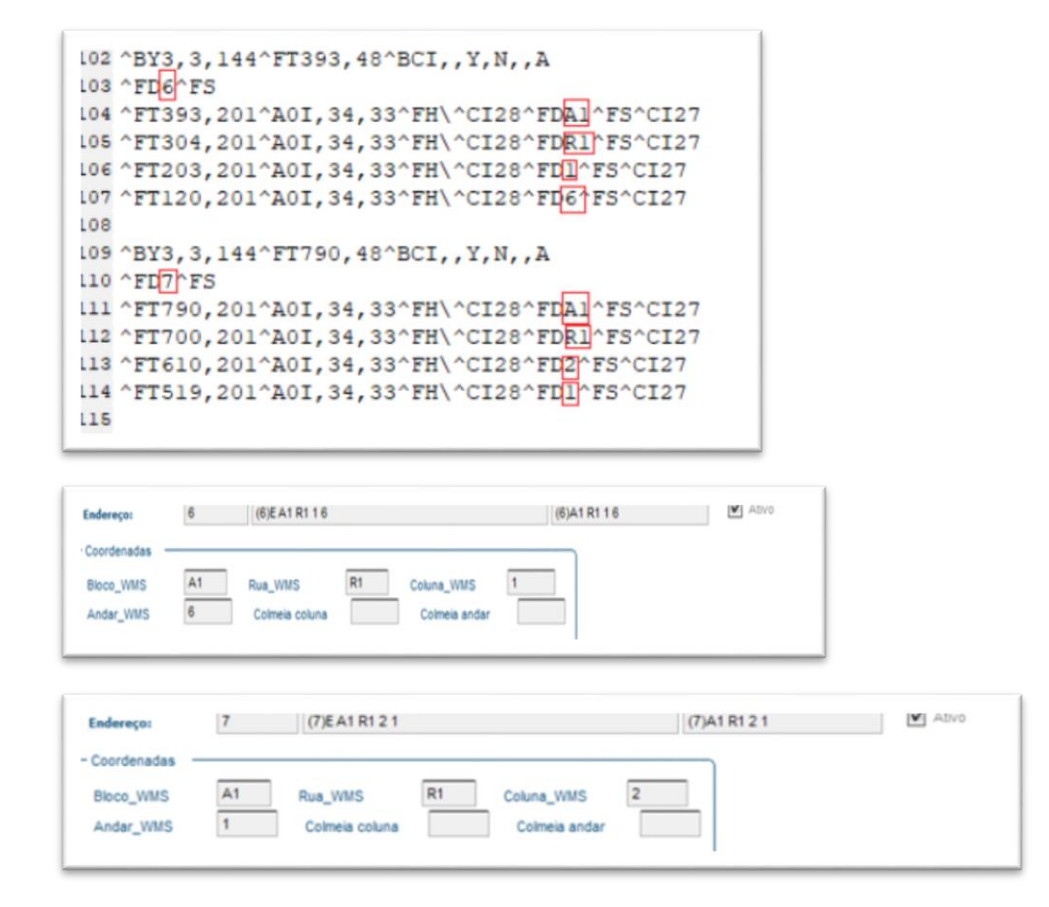

### **3. Assuntos Relacionados**

- Modelos de Etiquetas WMS6082
- Tipos de Etiquetas WMS6083
- Impressão de Etiqueta Endereço WMS6094
- Endereço (Detalhes) WMS60096
- DT Configurar Layout Para Impressão de Etiqueta Dupla